APLIKASI ELEKTRONIK REMUNERASI DAN KINERJA

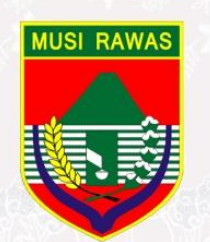

# USER MANUAL 1.0

### **APLIKASI E-RK** PEMERINTAH KABUPATEN MUSI RAWAS

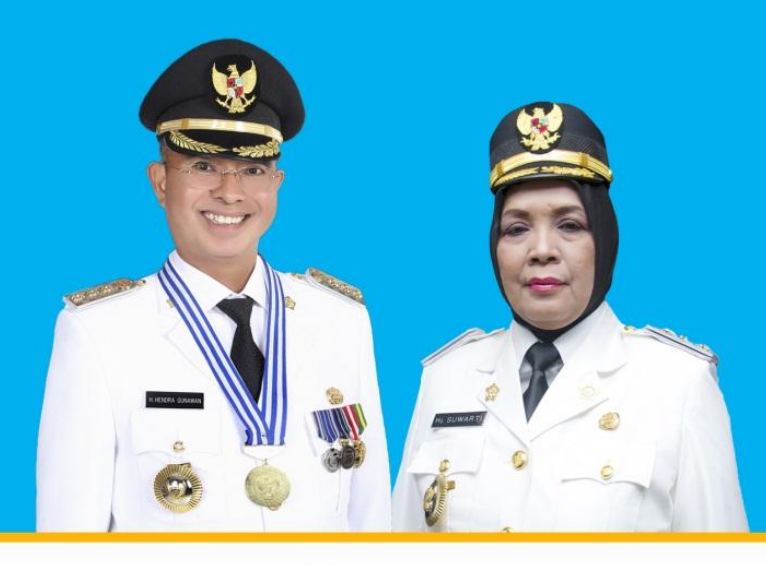

BADAN KEPEGAWAIAN DAN PENGEMBANGAN SUMBER DAYA MANUSIA

#### A. ALAMAT AKSES

Untuk membuka aplikasi e-RK, pengguna menggunakan *browser* seperti *google chrome/mozila firefox* dan sejenisnya pada perangkat *Personal Computer* (PC) atau *Smartphone* dan mengakses alamat :

http://erk.musirawaskab.go.id

#### **B. LOGIN**

Langkah pertama untuk bisa masuk ke aplikasi e-RK, pengguna harus login terlebih dahulu dengan memasukkan *username* dan *password* pada *form* yang tersedia. *Username* berisi Nomor Induk Pegawai (NIP) dan *Password* yang diberikan oleh Admin E-RK.

| E-RK MUSI RAWAS   Login × +                        |                                                        |                                                                                                    | - 0 ×                                                   |
|----------------------------------------------------|--------------------------------------------------------|----------------------------------------------------------------------------------------------------|---------------------------------------------------------|
| ← → C (① Not secure   erk.musirawaskab.go.id/login |                                                        |                                                                                                    | * / 0 :                                                 |
|                                                    | Tusi rawas Today 2<br>musi rawas Today 2<br>Musi rawas | Welcome to Musi Rawas E-RK,<br>Always glad to see you againt<br>Usename<br>Pasword<br>Pasword<br>Signa tobar et |                                                         |
| Ô                                                  |                                                        | 0                                                                                                    |                                                         |
| Pengaturan Mudah                                   | Pengaturan Mudah                                       | Pengaturan Mudah                                                                                                |                                                         |
|                                                    |                                                        |                                                                                                    | Activate Windows<br>Go to Settings to activate Windows. |

Setelah berhasil login, pengguna akan diarahkan halaman *dashboard*. Pada sisi kiri terdapat menu aplikasi yang akan tampil berbeda-beda pada setiap jenis jabatan PNS. Menu yang secara rutin akan diakses adalah **Input Sasaran Kerja**, **Input Aktivitas**, **Validasi Aktivitas** dan **Input Review Perilaku**.

| C (O Not secure   erk.m | usirawaskab.go.id                                                                                                    |                                                                                                    | or \$ / 1        |
|-------------------------|----------------------------------------------------------------------------------------------------|----------------------------------------------------------------------------------------------------|------------------|
|                         |                                                                                                    |                                                                                                    |                  |
| 10                      | E Dethoard                                                                                                    |                                                                                                    |                  |
| Dashboard               | Mumbh Perawa Relum Lom: 9 Orang                                                                                                    | Umlah Perawai Belum Laor Atmitas - 0 Grane                                                                         |                  |
| Input Sasaran Kerja 🤇   |                                                                                                    |                                                                                                    |                  |
| Input Review Perilaku   |                                                                                                    |                                                                                                    |                  |
| Input Aktivitas         | Berita                                                                                                    |                                                                                                    |                  |
| Daftar Kegiatan         | Selamat Datang di Aplikasi E-RK Musi Rawas                                                                                                    | Tanggal Posting : 3 Desembe                                                                                        | er 2019 14:15:22 |
| Bantuan                 | Lihat Semua                                                                                                    |                                                                                                    |                  |
| n                       |                                                                                                    |                                                                                                    |                  |
| Profil Saya             | Informasi                                                                                                    |                                                                                                    |                  |
| Ubah Password           | Selamat datang di Aplikasi E-RK, Artscatur Pratomo (Analis Data dan Informasi)                                                                                                    |                                                                                                    |                  |
| / Logout                | e Bill Remover zali Kinergi adalah astem pentiaan kinerja yang yang dapat dipat bakan dasar pemberian internt kepada selar<br>melaknam astritat.<br>Jugan dipatekad user manuar unggan Presentad 1974 | n peganak Pemerintah Nabupaten Musi Ranas, ini merupakan sitem terusup yang memerinkan login untuk masuk, melhat d | ata, dan         |
|                         | Dasar Hokum<br>G. Aaran, f. Spi Hegne<br>G. Perke Mini-pendian pressar keya PKS<br>G. Perke, 2011 Pendas Keya PKS<br>G. Perker, TKO 2017                                                              |                                                                                                    |                  |
|                         | 0                                                                                                    | Ailinabi Winska                                                                                                    | -                |

#### C. INPUT SASARAN KERJA

Input Sasaran Kerja dilakukan oleh seluruh PNS (Pejabat Pimpinan Tinggi Pratama, Pejabat Administrator, Pejabat Pengawas, Pejabat Pelaksana dan Pejabat Fungsional).

Pada awal tahun, pengguna diwajibkan untuk melakukan input sasaran kerja. Untuk melakukannya, pengguna membuka menu Input Sasaran Kerja, Pilih Utama dan pilih tombol Tambah Sasaran Kerja Pegawai.

| Ţ | 🛡 Sasa | aran Kerja Pegawai   E-RK 🛛 🗙 🕂 | )                                   |                                                                       | - Ø    | $\times$ |
|---|--------|---------------------------------|-------------------------------------|-----------------------------------------------------------------------|--------|----------|
|   | - →    | C () Not secure   erk.musin     | rawaskab.go.id/sasaran-kerja        |                                                                       | x 🖌 🖉  | ) :      |
|   |        |                                 |                                     | Ross SUTTANI<br>Registresses Union                                    | -      | Î.       |
|   |        |                                 | 🕖 Dashboard 🗲 Sasaran Kerja Pegawai |                                                                       |        |          |
|   | Men    | u                               |                                     |                                                                       |        |          |
|   | 8      | Dashboard                       | → Sasaran Kerja Pegawai             | 👔 Cetak Sasaran Kerja 👔 Export Sasaran Kerja 🕇 Tambah Sasaran Kerja P | egawai |          |
| _ | 2      | Input Sasaran Kerja 📑           |                                     |                                                                       |        | $\leq$   |
|   |        | O Utama                         |                                     |                                                                       | 1      |          |
|   |        | O Tambahan                      |                                     |                                                                       |        |          |
|   | ρ      | Input Review Perilaku           |                                     |                                                                       |        |          |
|   | ß      | Input Aktivitas                 |                                     |                                                                       |        |          |
|   | =      | Daftar Kegiatan                 |                                     |                                                                       |        |          |
|   | Θ      | Bantuan                         |                                     |                                                                       |        |          |
|   |        |                                 |                                     |                                                                       |        |          |
|   | Akur   | n                               |                                     | Belum terdapat data sasaran kerja pegawai,Silahkan buat sasaran       |        |          |
|   | ۵      | Profil Saya                     |                                     | 🛦 Tambah Gurana Kada Banmad                                           |        |          |
|   | a,     | Ubah Password                   |                                     | Tanuari sisaran Kerja regowar                                         |        |          |
|   | Q      | Logout                          |                                     |                                                                       |        |          |
|   |        |                                 |                                     |                                                                       |        |          |
|   |        |                                 | 🕫 Tutup Sasaran Kerja               | Activate Windows                                                      |        |          |
|   |        |                                 |                                     |                                                                       |        |          |

Selanjutnya akan ditampilkan halaman input sasaran kerja. Pengguna melakukan input sasaran kerja pada halaman ini dan klik tombol Simpan Sasaran jika sudah selesai melakukan input sasaran kerja.

| 🛢 Sasaran Kerja Pegawai   E-RK 🛛 🗙 📑 |                               |                                                                 |                  |                       | - <b>o</b> > |
|--------------------------------------|-------------------------------|-----------------------------------------------------------------|------------------|-----------------------|--------------|
| ← → C ③ Not secure   erk.mus         | irawaskab.go.id/sasaran-kerja |                                                                 |                  | 04                    | * 🖌 🕑 🗄      |
|                                      |                               |                                                                 | Foto             | Pengadministrasi Umum | •            |
| Menu                                 |                               |                                                                 | Tambah Sasara    | in Kerja Pegawai      | ×            |
| Dashboard                            | → Sasaran Kerja Pegawai       | 🕃 Cetak Sasaran Kerja                                           | Pilih salah satu |                       |              |
|                                      |                               |                                                                 | Keglatan         | Pilih Kegiatan        | -            |
| Utama                                |                               |                                                                 | Tupoksi          | Pilih Tupoksi         | -            |
| Tambahan                             |                               |                                                                 | Sasaran Kerja    |                       |              |
| 🗇 Input Review Perilaku              |                               |                                                                 | Pegawai          |                       | Æ            |
| Input Aktivitas                      |                               |                                                                 | Output           | Masukkan jumlah dok   | umen 🔻       |
| 🔲 Daftar Keglatan                    |                               |                                                                 | Waktu            | 12 • bulan •          |              |
| Bantuan                              |                               |                                                                 |                  |                       |              |
|                                      |                               |                                                                 |                  | + Simpan Sasaran      | <u></u>      |
| Akun                                 |                               | Belum terdapat data sasaran kerja pegawai,Silahkan buat sasaran |                  |                       | ~ 7          |
| 🏝 🛛 Profil Saya                      |                               |                                                                 |                  |                       |              |
| % Ubah Password                      |                               | 🕈 Tambah Sasaran Kerja Pegawai                                  |                  |                       |              |
| O Logout                             |                               |                                                                 |                  |                       |              |
|                                      |                               |                                                                 |                  |                       |              |
|                                      |                               |                                                                 |                  |                       |              |

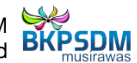

Sasaran kerja yang sudah diinput akan tampil pada halaman sasaran kerja pegawai.

| 🛡 Sasaran Kerja Pegawai   E-RK 🛛 🗴 🕒                               |                |                                                                                                  |                                      |                                              | - Ø ×                          |
|--------------------------------------------------------------------|----------------|--------------------------------------------------------------------------------------------------|--------------------------------------|----------------------------------------------|--------------------------------|
| ← → C () Not secure   erk.musin                                    | awaskab.go.id/ | 'sasaran-kerja                                                                                   |                                      |                                              | 🖈 🖌 😰 🗄                        |
|                                                                    |                |                                                                                                  |                                      | 📑 Foto 👘 👘                                   | is Data dan Informasi          |
|                                                                    | E Date         | housel N. Exercise Karlo Reesural                                                                |                                      |                                              |                                |
| Menu                                                               |                | ooano 7 basaran kerja Pegawan                                                                    |                                      |                                              |                                |
| db Dashboard                                                       | → Sasa         | ıran Kerja Pegawal                                                                               |                                      | 🗈 Cetak Sasaran Kerja 📑 Export Sasaran Kerja | + Tambah Sasaran Kerja Pegawai |
| 🔶 🛛 Input Sasaran Kerja 💉                                          |                |                                                                                                  |                                      |                                              |                                |
| O Utama                                                            | No             | Sasaran Kerja Pegawai 🕶                                                                          | Target Output                        | Waktu                                        | Aksi                           |
| O Tambahan                                                         | Q Cari         | sasaran kerja pegawai                                                                            |                                      |                                              |                                |
| <ul> <li>Input Review Perilaku</li> <li>Input Aktivitas</li> </ul> | 1              | Menyiapkan bahan penyusunan rencana pelaksanaan<br>kegiatan subbidang informasi dan data pegawai | Output: 1 dokumen<br>Kualitas: 100%  | Waktu: 12 bulan                              | % 🖄 🗇                          |
| <ul> <li>Daftar Kegiatan</li> <li>Bantuan</li> </ul>               | 2              | Melakukan telaah data pegawai                                                                    | Output: 12 laporan<br>Kualitas: 100% | Waktu: 12 bulan                              | % 🖄 💼                          |
| Akun                                                               | 3              | Menyiapkan bahan dan membuat konsep surat                                                        | Output: 12 surat<br>Kualitas: 100%   | Waktu: 12 bulan                              | % 🖄 💼                          |
| <ul> <li>Profil Saya</li> <li>Qe Ubah Password</li> </ul>          | 4              | Melakukan input data pada SIMPEG                                                                 | Output: 500 data<br>Kualitas: 100%   | Waktu: 12 bulan                              | % 🖄 🖞                          |
| එ Logout                                                           | 5              | Melakukan update data pada SIMPEG                                                                | Output: 500 data<br>Kualitas: 100%   | Waktu: 12 bulan                              | % 🖄 🗇                          |

#### D. INPUT AKTIVITAS

## Input Aktivitas dilakukan oleh Pejabat Administrator, Pejabat Pengawas, dan Pejabat Pelaksana.

Pada halaman input aktivitas, pengguna dapat melaporkan aktivitas yang sudah dilakukan sampai dengan H-7 dari hari ini kecuali pada hari kerja terakhir bulan berjalan yang harus dilaporkan pada hari itu juga.

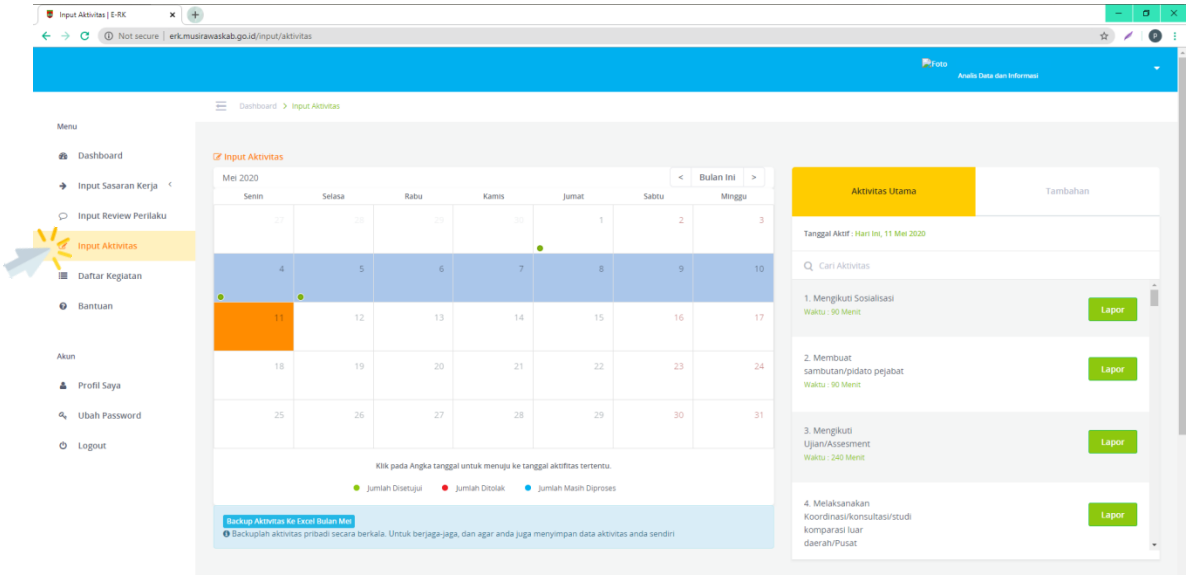

Untuk melaporkan aktivitas utama, pengguna dapat memilih daftar aktivitas yang telah tersedia pada tab **Aktivitas Utama** dan klik tombol **Lapor**.

| Aktivitas Utama                                                                  | Tambahan |
|----------------------------------------------------------------------------------|----------|
| Tanggal Aktif : Hari Ini, 11 Mei 2020                                            |          |
| Q Cari Aktivitas                                                                 |          |
| 1. Mengikuti Sosialisasi<br>Waktu : 90 Menit                                     | Lapor    |
| 2. Membuat<br>sambutan/pidato pejabat<br>Waktu : 90 Ment                         | Lapor    |
| 3. Mengikuti<br>Ujian/Assesment<br>Waktu : 240 Ment                              | Lapor    |
| 4. Melaksanakan<br>Koordinasi/konsultasi/studi<br>komparasi luar<br>daerah/Pusat | Lapor    |

Pengguna melaporkan aktivitas dengan cara mengisi **Sasaran Kerja** yang berkaitan dengan aktivitas yang dilakukan, **Hasil**, **Waktu** dan **Keterangan**.

|                         |                       |                |                                 |                                                                                                    | Foto A                          |       |
|-------------------------|-----------------------|----------------|---------------------------------|----------------------------------------------------------------------------------------------------|---------------------------------|-------|
|                         |                       |                | Laporan Aktivitas Hari Ini,     | 11 Mei 2020                                                                                                    | ×                               |       |
|                         |                       |                |                                 |                                                                                                    |                                 |       |
| enu                     |                       |                | Nama Aktivitas                  | Memberikan pelayanan dan menerima pengaduan                                                                                                    |                                 |       |
| Dashboard               |                       |                | Penjelasan                      | aktifitas ini dilakukan pegawai pada saat memberikan pelayanan terkait tugas dan<br>fungsinya (memberikan pelayanan terkait tupoksi, memberikan jawaban pada saat |                                 |       |
| 🕨 Input Sasaran Kerja 🤇 | Mei 2020              |                |                                 | ada yang melakukan konsultasi dan lain lain) dan juga menerima pengaduan sesuai<br>pelaksanaan tugasnya                                                           | Aktivitas Iltama                |       |
|                         | Sentn                 | Selasa         | Sasaran Kerja Pegawai           | Melakukan layanan konsultasi informasi dan data pegawai 👻                                                                                                    | otana                           |       |
|                         |                       |                | Hasil                           | 2 x 1 permasalahan                                                                                                    | cof : Harri Ini, 11 Mei 2020    |       |
| Daftar Kegiatan         |                       |                | Waktu                           | 09 ¥ 00 ¥ Sampal 07 ¥ 00 ¥                                                                                                    |                                 |       |
| Bantuan                 |                       |                | Keterangan                      | permasalahan : 1) reset password. 2) <u>atasan tidak mermiliki bawahan</u><br>234/300                                                                             | erikan pelayanan<br>erima<br>in | Lapor |
| m                       | 18                    |                | Retail                          | 16                                                                                                    |                                 |       |
| Profil Saya             |                       |                | Datal                           | + simpa                                                                                                    |                                 |       |
| Ubah Password           |                       |                |                                 |                                                                                                    |                                 |       |
| Logout                  |                       |                |                                 |                                                                                                    |                                 |       |
|                         |                       |                | Klik pada Angka tanggal untuk r | nenuju ke tanggal aktifitas tertentu.                                                                                                    |                                 |       |
|                         |                       | ر •            | jumlah Disetujui 🔹 Jumlah D     | itolak 🔹 Jumlah Masih Diproses                                                                                                    |                                 |       |
|                         | Backup Akthetas Ke Fx | real Bulan Mei |                                 |                                                                                                    |                                 |       |

Aktivitas yang sudah dilaporkan dapat dilihat pada bagian bawah kalender. Pengguna dapat melakukan edit aktivitas dengan cara klik tombol **Edit** jika diperlukan penyesuaian terhadap aktivitas yang dilaporkan.

| 🛡 Input Aktivitas   E-RK 🛛 🗙 💽 |                                                                                                    | – ø ×   |
|--------------------------------|----------------------------------------------------------------------------------------------------|---------|
| ← → C ▲ Not secure   erk.mu    | dra waakab go id (mput/aktivitas#                                                                                                    | x 🖌 🕑 i |
|                                |                                                                                                    | -       |
|                                | 🔍 jumlah Disetujui 🔹 jumlah Ditolak 🔹 jumlah Masih Diproses                                                                                                    |         |
|                                | Basiag Atamaa Ke Ever Balan Me<br>© Basiaplan attvists pritadi escara berkala. Untuk berjaga-jaga, dan agar anda juga menyimpan dasa aktivitas anda sendiri                                | *       |
|                                |                                                                                                    |         |
|                                |                                                                                                    |         |
|                                |                                                                                                    |         |
|                                |                                                                                                    |         |
|                                |                                                                                                    |         |
| •                              | Laporan Aktivitas Utama Laporan Aktivitas Tambahan                                                                                                    |         |
|                                | 1 Memberikan pelayanan dan menerima pengaduan Belum ada taporan aktivitas tambahan                                                                                                    |         |
|                                | Aktoras Telan Dilakukan Pada Pukul 09:00 sampal 07:00<br>Dengan vulum 2 1 permasalahan<br>Kenerangan pemasahan 1 yeset password. 2) atasan tidak memiliki bawahan<br>Kenerangan Validasi : |         |
|                                | 22 Edita × Bazal                                                                                                    |         |
| Presentasi•<br>Download Manual |                                                                                                    |         |
| Video Tutorial                 |                                                                                                    |         |

Aktivitas yang sudah divalidasi oleh atasan, akan tertera keterangan **Aktivitas Valid** pada aktivitas yang telah dilaporkan.

|                                                                                                    | Proto<br>Analis Data dan Informasi   |
|----------------------------------------------------------------------------------------------------|--------------------------------------|
| Laporan Aktivitas Utama                                                                                                    | Laporan Aktivitas Tambahan           |
| 1 Melakulah koodhaya malau media elektronik<br>Aktorsa Teko Malakulah Pada Pukol (20 15 sampa 10 30<br>Dega volame Lagon Par Josofia<br>Keesangan, Josofiasa dengan diskometa mudi rawas terkart server erk yg off karena listrik nang<br>server padan<br>Keesangan Validas :<br>Vativitas Valid                                                                | Belum ads loporan aktivitas sambahan |
| 2 Menasukkan data ke software data lammya (per jens data)<br>Attentas Telan Dilakukan Pada Putud 09:00 sampai 09:15<br>Dengran volume 21 Bertas<br>Mesangan Jantek terbadanasa<br>Mesangan Jantekan Keda Putud 10:00 sampai 10:45<br>Dengran volume 11 Bertas<br>Mesangan Jandea pawal an Bobareto (petakaana bagan keina setida musi nawa)<br>Mesengin Validat | n                                    |

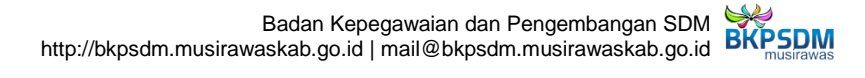

#### E. Validasi Aktivitas

Validasi Aktivitas dilakukan oleh Pejabat Pimpinan Tinggi Pratama, Pejabat Administrator dan Pejabat Pengawas. Menu ini digunakan untuk memvalidasi (menerima/menolak) aktivitas yang sudah dilaporkan oleh bawahan.

Untuk melakukan validasi, pengguna membuka notifikasi validasi atau membuka menu

**Validasi Aktivitas** dan klik pada tombol <sup>1</sup> yang berisi informasi jumlah aktivitas yang dilaporan dan tanggal aktivitas yang dilaporkan.

| 👼 Vali                          | idasi Aktivitas   E-RK 🛛 🗙      | ÷                                                    | - o ×                                                           |
|---------------------------------|---------------------------------|------------------------------------------------------|-----------------------------------------------------------------|
| $\leftrightarrow$ $\rightarrow$ | C  Not secure   erk.mi          | usirawaskab.go.id/validasi                           | *) 🗡 🔘 🗄                                                        |
|                                 |                                 |                                                      | Validati 💿 🏴 Foto Kypula Sublading Informati dari bata Pegawa 👻 |
|                                 |                                 | E Dashboard > Validasi Aktivitas                     | 21                                                              |
| Mer<br>B                        | Dashboard                       | 👹 Validasi Aktivitas Pegawai                         |                                                                 |
| 쓭                               | Manajemen Kegiatan              |                                                      |                                                                 |
| ÷                               | Input Sasaran Kerja 🤇           |                                                      |                                                                 |
| Ne l                            | Validasi Aktivitas              | Ariscatur Pratomo                                    |                                                                 |
| P                               | Input Review Perilaku           | NIP. 199006162015021001<br>Analis Data dan Informasi |                                                                 |
| 8                               | Input Aktivitas                 |                                                      |                                                                 |
| =                               | Daftar Kegiatan                 | 1   11 Mei 2020                                      |                                                                 |
| ٥                               | Monitoring <                    | **                                                   |                                                                 |
| 1                               | Anggaran                        |                                                      |                                                                 |
| ¥                               | Verifikasi<br>Ketercapaian SKP  |                                                      |                                                                 |
| ۲                               | Output Kegiatan                 |                                                      |                                                                 |
| 4                               | IKP Saya                        |                                                      |                                                                 |
| •                               | Indikator Kinerja<br>Individu < |                                                      |                                                                 |

Setelah itu akan tampil halaman daftar aktivitas yang sudah dilaporkan oleh bawahan.

| 🛡 Validasi Aktivitas   E-RK 🛛 🗙 🕂                                      | Ð                        |                                                                                                    |                                                                                       |               |                       |                        |                                                                 |              | 0 × |
|------------------------------------------------------------------------|--------------------------|----------------------------------------------------------------------------------------------------|---------------------------------------------------------------------------------------|---------------|-----------------------|------------------------|-----------------------------------------------------------------|--------------|-----|
| ← → C ① Not secure   erk.mus                                           | sirawaskab.go.id/valida: | si                                                                                                    |                                                                                       |               |                       |                        |                                                                 | \$ /         | 0 : |
|                                                                        | E Gentioan               | Ariscatur Pratomo<br>Analis Data dan Informasi                                                                                                   |                                                                                       |               | Filter                | X<br>Bulan dan Tanggal | PFoto Sumartono, S.Xom, M.A.P<br>Kepele Subbideng Informati dan | Dote Prgevoi | •   |
| Menu<br>Barbhoard                                                      | Manager                  | Terdapat 1 Aktivitas pada tanggal 11 Mei 2020                                                                                                    |                                                                                       |               |                       |                        |                                                                 |              |     |
| <ul> <li>Manajemen Keglatan</li> <li>→ Input Sasaran Kerja </li> </ul> | - vastasi                | <ol> <li>Memberikan pelayanan dan<br/>menerima pengaduan<br/>permasalahan: 1) reset<br/>password. 2) atasan tidak<br/>memilik bawahan</li> </ol> | Pada Sasaran Kerja :<br>Melakukan layanan<br>konsultasi informasi dan<br>data pegawai | 09:00 - 07:00 | 2 x 1<br>permasalahan | ✓ Terima X Tolak       |                                                                 |              |     |
|                                                                        |                          |                                                                                                    | Angka Kredit :                                                                        |               |                       |                        |                                                                 |              |     |

Untuk menerima/menolak aktivitas yang dilaporkan, pengguna klik tombol **Terima** atau **Tolak** dengan mengisi keterangan apabila diperlukan.

| ← → C (0 Not secure   erk/musireweskab.go.id/validasi                                                                                                    | 1 | 0 |   |
|----------------------------------------------------------------------------------------------------|---|---|---|
|                                                                                                    |   |   |   |
| erk musiawaskab gold says erk musiawaskab gold says erk musiawaskab go |   |   | - |
| Memo   Image: State of the point of the point of the p                              |   |   |   |

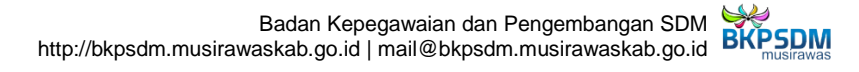

#### F. Review Perilaku

**Review Perilaku** dilakukan oleh **seluruh PNS** (Pejabat Pimpinan Tinggi Pratama, Pejabat Administrator, Pejabat Pengawas, Pejabat Pelaksana dan Pejabat Fungsional).

Review Perilaku pada bulan berjalan dilakukan pada tanggal 1 s.d. 5 pada bulan berikutnya. Untuk melakukan review perilaku, pengguna mengakses menu review perilaku dan akan ditampilkan daftar pegawai yang harus di-review perilakunya.

|  | 🛢 Review Perlaku Peganal ( 6-90 🛪 🛛 🛞                       |                           |                                                                                                    |                 |  |  |  |  |  |
|--|-------------------------------------------------------------|---------------------------|----------------------------------------------------------------------------------------------------|-----------------|--|--|--|--|--|
|  | 🗧 🔶 🔿 🕼 Not secure ) erik musikawaskab gold/review-perilaku |                           |                                                                                                    |                 |  |  |  |  |  |
|  | 🔛 Арр                                                       | is 🔮 DAPODIKMAS - Lo 🚺 ub | 😮 Sign in - OMail 🗮 E-RK   Logn 🗮 SMPEG Login 📔 Web BKPSDM 🧧 Codelgonter 🗰 Anip Digital BKPSD. 👖 Google Drive Direct 🧧 SSCN 2019 📕 SSCN 2019 📕 SSCN 2019 📕 BRN 🔇 expres |                 |  |  |  |  |  |
|  |                                                             |                           | Revue 👔 🖡 Foto Kalan Data dan kalumaan                                                                                                    | •               |  |  |  |  |  |
|  |                                                             |                           | E Dischoard > Review Pertaku                                                                                                    |                 |  |  |  |  |  |
|  | Me                                                          | nu                        |                                                                                                    |                 |  |  |  |  |  |
|  | ß                                                           | Dashboard                 | 👹 Dattar Pegawai yang Memerlukan Review Bulan April                                                                                                    |                 |  |  |  |  |  |
|  | <b>,</b>                                                    | Input Sasaran Kerja 🤇     | Belum Melakukan Review Jumlah Pegawai yang Harus Direview adalah 1 Orang.                                                                                               |                 |  |  |  |  |  |
|  | ~                                                           | Input Review Perilaku     |                                                                                                    |                 |  |  |  |  |  |
|  | 8                                                           | Input Aktivitas           |                                                                                                    |                 |  |  |  |  |  |
|  |                                                             | Daftar Kegiatan           |                                                                                                    |                 |  |  |  |  |  |
|  | 0                                                           | Bantuan                   | A                                                                                                    |                 |  |  |  |  |  |
|  | Akı                                                         | un                        | Billin Dovorov 2015 Personano                                                                                                    |                 |  |  |  |  |  |
|  | ۵                                                           | Profil Saya               |                                                                                                    |                 |  |  |  |  |  |
|  | a,                                                          | Ubah Password             |                                                                                                    |                 |  |  |  |  |  |
|  | ¢                                                           | Logout                    | C liciten                                                                                                    |                 |  |  |  |  |  |
|  |                                                             |                           |                                                                                                    |                 |  |  |  |  |  |
|  |                                                             |                           |                                                                                                    |                 |  |  |  |  |  |
|  |                                                             |                           |                                                                                                    |                 |  |  |  |  |  |
|  |                                                             |                           |                                                                                                    |                 |  |  |  |  |  |
|  |                                                             |                           | ۵ -                                                                                                    | inggalkan Pesan |  |  |  |  |  |

Pengguna klik tombol

dan selanjutnya akan muncul daftar

pertanyaan yang harus dijawab oleh pengguna.

| O Not secure   erk.musira    | waskab.go.id/review-perilaku/view/                                                                    | 2000001634                                 |                                 |                                                                                 |                               |                           | 宜      |  |  |
|------------------------------|----------------------------------------------------------------------------------------------------|--------------------------------------------|---------------------------------|---------------------------------------------------------------------------------|-------------------------------|---------------------------|--------|--|--|
| и 🔮 DAPODIKMAS - Le 🧾 uburri | tu 🧯 Sign in - GMail 💻 E-RK   Log                                                                     | in 👤 SIMPEG Login 🧧 Web 8KPSDM             | 🔒 Codelgniter 🕐 Artip Digital E | KPSD [] Google Drive Direct                                                     | SSCN 2018                     | SSCN 2019 🧧 BKN 🔇 expried |        |  |  |
|                              |                                                                                                    |                                            |                                 |                                                                                 | Restored                      | Foto                      |        |  |  |
|                              |                                                                                                    |                                            |                                 |                                                                                 |                               | Analis Data dan Inform    |        |  |  |
| Dashboard                    |                                                                                                    |                                            | Keterangan Be                   | odiciao                                                                         |                               |                           |        |  |  |
| Input Sasaran Kerja          |                                                                                                    |                                            | Receitangan Pe                  | ngisian                                                                         | Fame adult adult memory       |                           |        |  |  |
|                              |                                                                                                    |                                            | Hampir tidak para               | ab.                                                                             | Sama sekali dalam setahun ata | kurang                    |        |  |  |
| Input Review Perilaku        |                                                                                                    |                                            | larang                          | (d) )                                                                           | Sekali sebulan atau kurane    |                           |        |  |  |
| Input Aktivitas              |                                                                                                    |                                            | Kadang – kadang                 |                                                                                 | Beberapa kali sebulari        |                           |        |  |  |
|                              |                                                                                                    |                                            | Sering                          |                                                                                 | Seminggu sekali               |                           |        |  |  |
| Daftar Kegiatan              |                                                                                                    | Sangat Sering                              |                                 |                                                                                 | Beberapa kali seminggu        |                           |        |  |  |
| Bantuan                      |                                                                                                    |                                            | Selalu                          |                                                                                 | Setiap hari                   |                           |        |  |  |
|                              |                                                                                                    |                                            |                                 |                                                                                 |                               |                           |        |  |  |
| un                           | KERIJASAMA<br>1. Dalam melaksanakan tugas sebagai Pegawai Negeri Sipi (1953) di Kabupaten Musi Rawas. |                                            |                                 |                                                                                 |                               |                           |        |  |  |
| Profil Saya                  |                                                                                                    |                                            |                                 |                                                                                 |                               |                           |        |  |  |
| Ubah Password                |                                                                                                    |                                            |                                 |                                                                                 |                               |                           |        |  |  |
| locaut                       | 0                                                                                                    | 0                                          | 0                               | 0                                                                               | 0                             | 0                         | 0      |  |  |
| 100001                       | Tidak Pernah                                                                                          | Hampir tidak pernah                        | Jarang                          | Kadang - kadang                                                                 | Sering                        | Sangat Sering             | Selalu |  |  |
|                              | 2. Dalam melaksanakan tuga                                                                            | is sebagai Pegawai Negeri Sipil (PNS) di I | upaten Musi Rawas,              |                                                                                 |                               |                           |        |  |  |
|                              | 0                                                                                                    | 0                                          | 0                               | 0                                                                               | 0                             | 0                         |        |  |  |
|                              | Tidak Pernah                                                                                          | Hampir tidak pernah                        | Jarang                          | Kadang - kadang                                                                 | Sering                        | Sangat Sering             | Selalu |  |  |
|                              | 3. Dalam melaksanakan tuga                                                                            | is sebagai Pegawai Negeri Sipil (PNS) di I | Kabupaten Musi Rawas, A         | upaten Musi Rawas, A prendorong anggota tim memberikan masukan dalam pekerjaan? |                               |                           |        |  |  |
|                              | 0                                                                                                    | 0                                          | 0                               | 0                                                                               | 0                             | 0                         | 0      |  |  |
|                              | Tidak Pernah                                                                                          | Hampir tidak pernah                        | Jarang                          | Kadang - kadang                                                                 | Sering                        | Sangat Sering             | Selalu |  |  |
|                              |                                                                                                    |                                            |                                 |                                                                                 |                               |                           |        |  |  |
|                              | KOMITMEN                                                                                              |                                            |                                 |                                                                                 |                               |                           |        |  |  |

#### Setelah seluruh pertanyaan dijawab, pengguna klik tombol Submit.

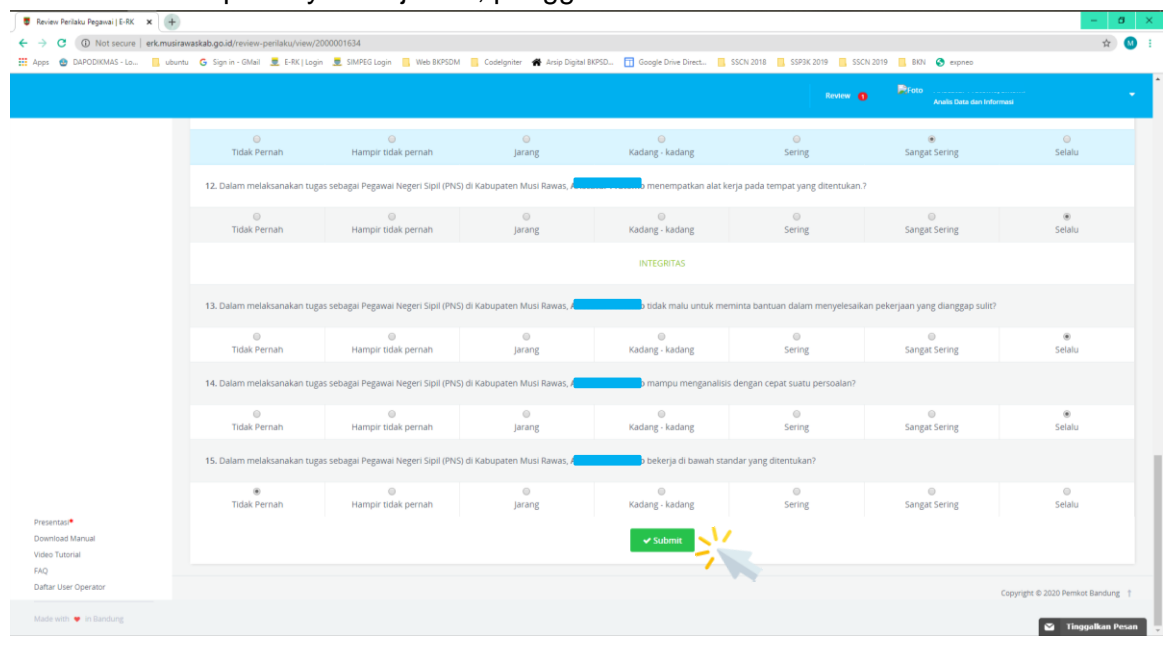

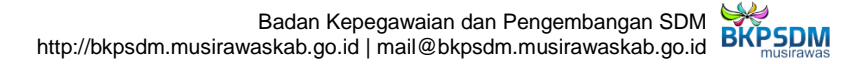